# **IDS Database, Calibration & Patch Update Process**

#### Index

- 2. Finding IDS Software version
- 4. Downloading Database
- 6. Updating IDS
- 9. Download Calibration files
- 11. Download/Update Patch files

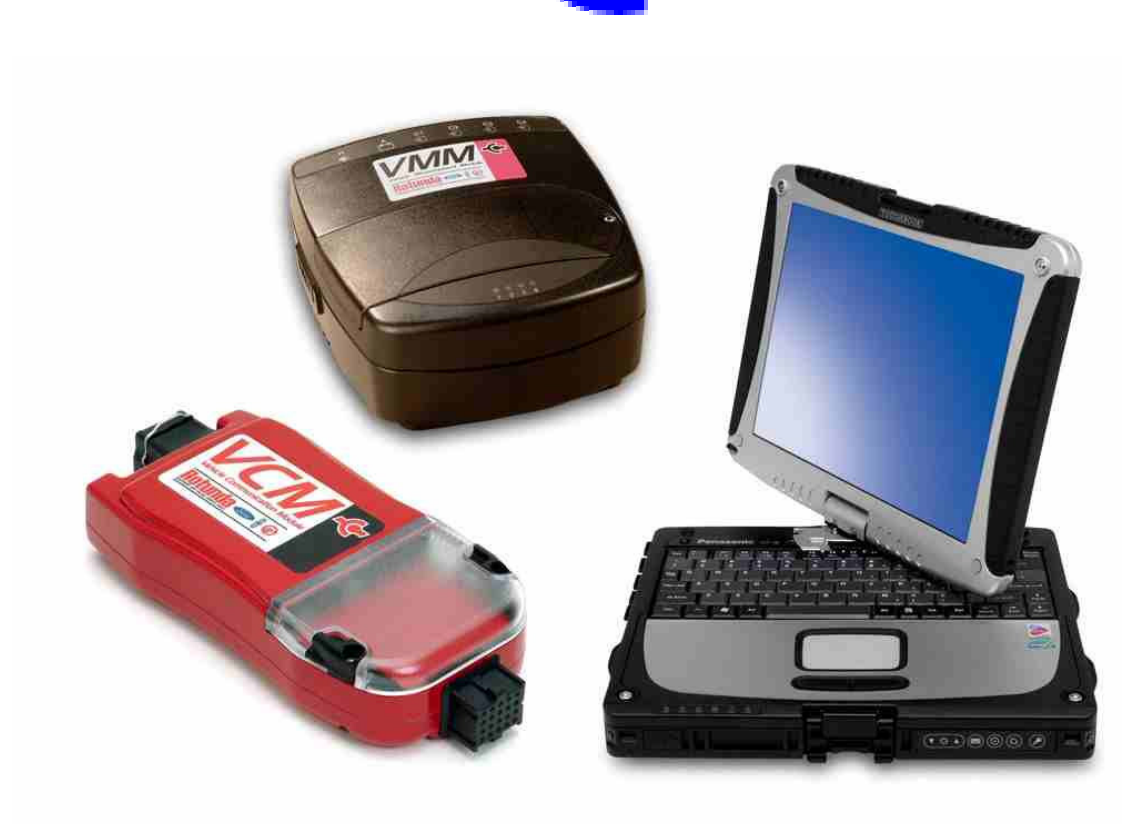

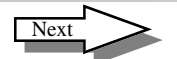

| Notes: | Software Verification                                                                            | - ×<br>•                                                                                                    | . « ×                                                                                                    |
|--------|--------------------------------------------------------------------------------------------------|----------------------------------------------------------------------------------------------------|----------------------------------------------------------------------------------------------------|
|        | <ol> <li>Press the <b>IDS Tab</b> in the upper<br/>left corner of the screen. Fig. 1.</li> </ol> | Status Session<br>17 F<br>Titax<br>Manchil Verh. Entry<br>VDR Upload<br>Previous Session<br>To avoid possible seriou<br>Ensure the diagnostic fer<br>ti does not kerefrere with<br>vehicle, e.g. do not place<br>deployment path of any<br>Spark Plug Wire voltage<br>systems can be as high<br>repairs or checks on ign | IG!<br>us injury or death:<br>ster is placed in the vehicle so<br>the add opcration of the<br>the diagnostic tester in the<br>alrbag.<br>produced by modern ignition<br>as 40%V. While carrying out<br>this on systems it is important to |
|        |                                                                                                  | L M LA<br>Materia e e o m to R d a d a fille deserve                                                                                                    | NNAR                                                                                                    |
|        |                                                                                                  |                                                                                                    | Fig. 1                                                                                                    |
|        |                                                                                                  |                                                                                                    |                                                                                                    |
|        |                                                                                                  | System Utilities<br>Set Up:<br>Set Dealer Information<br>Network Options<br>Public Internet Access IDPassword configuration                                                                                                    | Information:<br>View Release Note<br>View Tech Tips<br>View Troubleshooting Guide                                                                                                    |
|        |                                                                                                  | System:<br>Run System Diagnostics                                                                                                    | System mode:<br>Mode Of Operation : Normal<br>Miscellaneous:<br>Update / Special Function<br>BackupiRestore Settings<br>VDR Information / Update                                                                                          |
|        | 2. Press the <b>System Information</b><br>tab in the lower left corner. Fig. 2.                  |                                                                                                    | Moneurit 🖉 Straigh Garaking Braves                                                                                                    |
|        |                                                                                                  |                                                                                                    | E' 0                                                                                                    |

Next Page 2

## Verify IDS Software Level

The system information page will display the software release, database and patch level. In this example IDS software release is at IDS-41. Write this number down, we will need it in the next few steps.

| nformation         |                 |   |
|--------------------|-----------------|---|
| 🛟 System Time      |                 |   |
| Ocaler Information |                 |   |
| Software           |                 | _ |
| Release            | IDS-41          |   |
| Calibration        | None            |   |
| Calibration Update |                 |   |
| Time               | 12:22:45        |   |
| Date Date          | 03 January 2006 |   |
| Cable Versions     |                 |   |
| VCM                |                 |   |
| VMM                |                 |   |
|                    |                 | _ |
|                    |                 |   |
|                    |                 | _ |
|                    |                 | _ |
|                    |                 | _ |
|                    |                 |   |
|                    |                 |   |
|                    |                 |   |

Fig 1

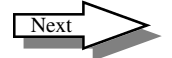

| Database File Download                                                                                                    | 💣 IDS - Microsoft Internet f                                                                                                    | xplorer                                                                                                    |
|----------------------------------------------------------------------------------------------------|----------------------------------------------------------------------------------------------------|----------------------------------------------------------------------------------------------------|
|                                                                                                    | File Edit View Favorites                                                                                                    | Tools Help                                                                                                    |
|                                                                                                    | 🕁 Back 🔹 🔿 🖉 🚱                                                                                                    | 🐴 🗑 Search 🐨 Favorite                                                                                                    |
|                                                                                                    | Address Address Address                                                                                                    | echservice.dealerconnection.com/v                                                                                                    |
|                                                                                                    | Ford                                                                                                    | Professiona                                                                                                    |
| <ol> <li>Visit http://www.fmcdealer.com         PTS (Professional Technician<br/>Society) website &gt; Rotunda &gt;<br/>Rotunda Diagnostic &gt; IDS &gt;<br/>Module Reprogramming. Under<br/>Database Updates, find IDS-<br/>XX_0, same as IDS-41 in Page<br/>3. Fig. 1. Click on the file.     </li> </ol> | PTS Home Body Shop<br>Features & Promotions<br>GSE Catalog<br>RDS Catalog<br>ESST Cross Reference<br>ESST Tool Lists<br>RTTP Catalog<br>Contact US<br>Finance Rates<br>Facility Action<br>Service Capability<br>Review<br>Vetronix MFS 4100<br>Vetronix Web Link<br>Pubs Ordering/Info<br>Rotunda Diagnostic<br>PLS<br>Overview<br>System<br>Requirements<br>UCM and VMM<br>Hardware & Usage<br>User Manuals<br>FAD | Service Power R<br>Managers Stroke<br>IDS<br>Ford Integrated D<br>The Ford Integrate do<br>The Ford Integrate<br>Mercury vehicles in<br>Diagnostic System<br>functions of the WU<br>service Ford, Lincol<br>required to perform<br>Package is recomm<br>IDS is enhanced W<br>platform, and utiliz-<br>technicians by inte-<br>on a single, power                                                                                                    |
| <ol> <li>Visit http://<br/>www.motorcraftservice.com &gt;<br/>Diagnostic Tool Support &gt;IDS &gt;<br/>Module Reprogramming. Under<br/>Database Updates, find IDS-<br/>XX_Y, same as IDS-41 in Page<br/>3. Fig. 1. Click on the file.</li> </ol>                                                            |                                                                                                    | Calibration Update Files<br>balancies to OS Calendon Up<br>Calendon to OS Calendon Up<br>Calendon to OS Calendon Up<br>Calendon to OS Calendon Up<br>Calendon to OS Calendon Up<br>Calendon to OS Calendon<br>Calendon to OS Calendon to OS Calendon<br>Calendon to OS Calendon to OS Calendon<br>Calendon to OS Calendon to OS |
| Note: Where 'XX' is the current IDS software release and 'Y' being the latest database level.                                                                                                    | _                                                                                                    |                                                                                                    |
|                                                                                                    |                                                                                                    |                                                                                                    |

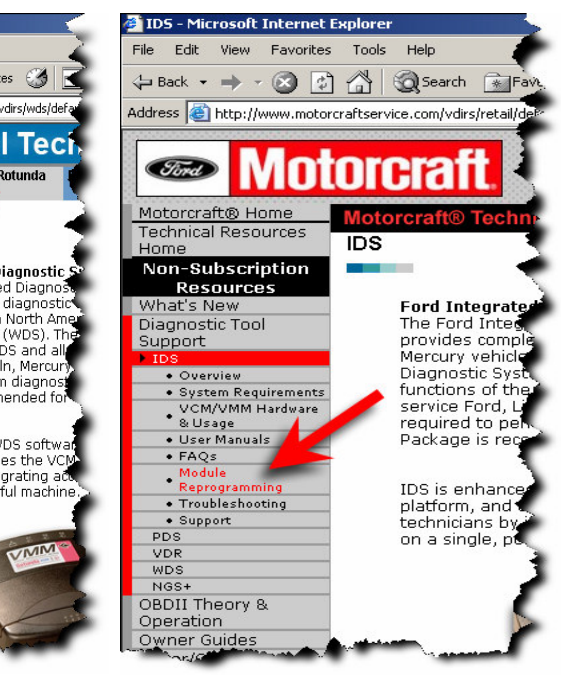

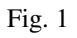

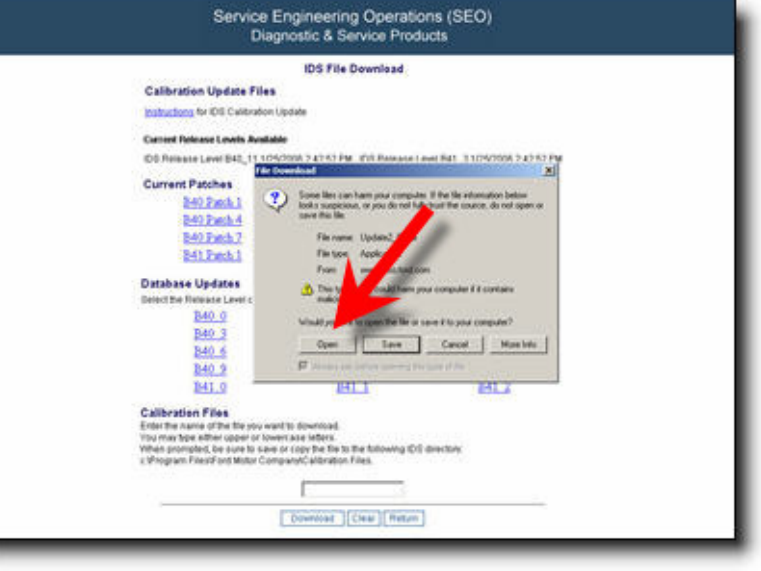

Fig. 2

Next

#### **Database File Download**

1. Depending on the OS (Operating System) you will get a window pop up as shown to the right in Fig. 1 and Fig. 2. Click on either Run or Open.

ile Download ile Download - Security Warning Some files can harm your computer. If the file information below looks suspicious, or you do not fully trust the source, do not open or save this file. ? Do you want to run or save this file? Name: Update2 0.exe File name: Update2\_0.exe Type: Application, 401 KB File type: Application From: www.motorcraft ervice.com From: www.mso.ford.com Bun Cancel Save Would you While files from the Internet can be useful, this file type can Open Save potentially harm your computer. If you do not trust the source, do not run or save this software. What's the risk?

Fig. 1

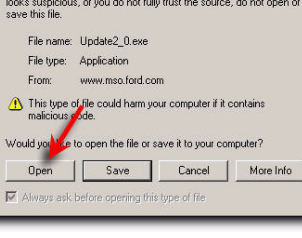

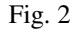

2. "Unzip" the file to either a floppy disk, Fig. 3, or to an USB key/ drive. Default is set to A:\ floppy drive. To use an USB key/drive, click **Browse** then select the USB key/drive. Fig. 4.

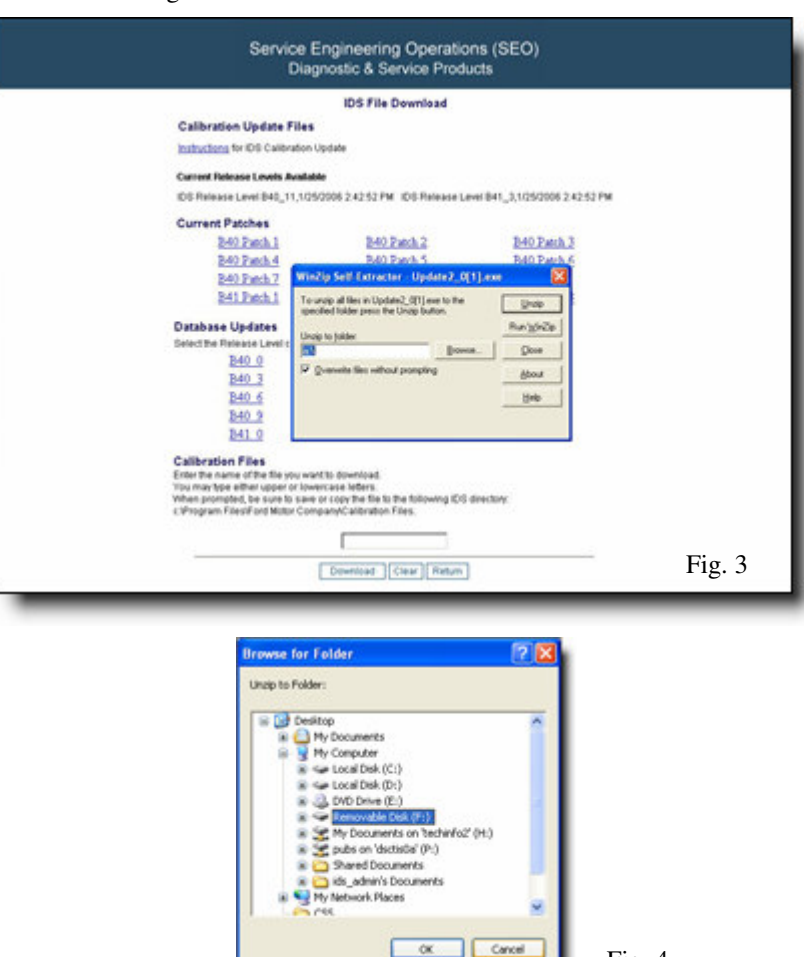

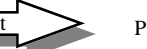

Fig. 4

#### Database Update

1. Navigate to **"System Utilities"** page and click **"Update Software".** Fig. 1.

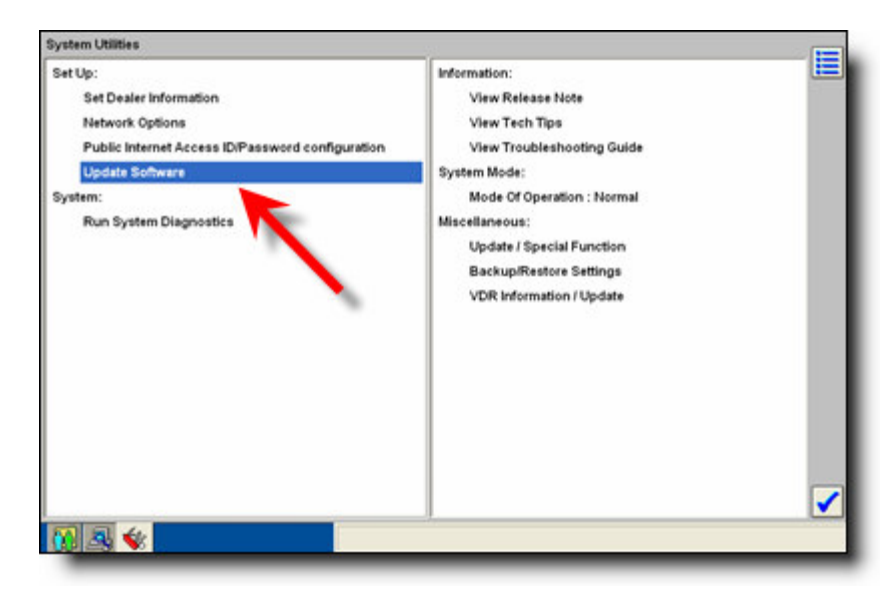

Fig. 1

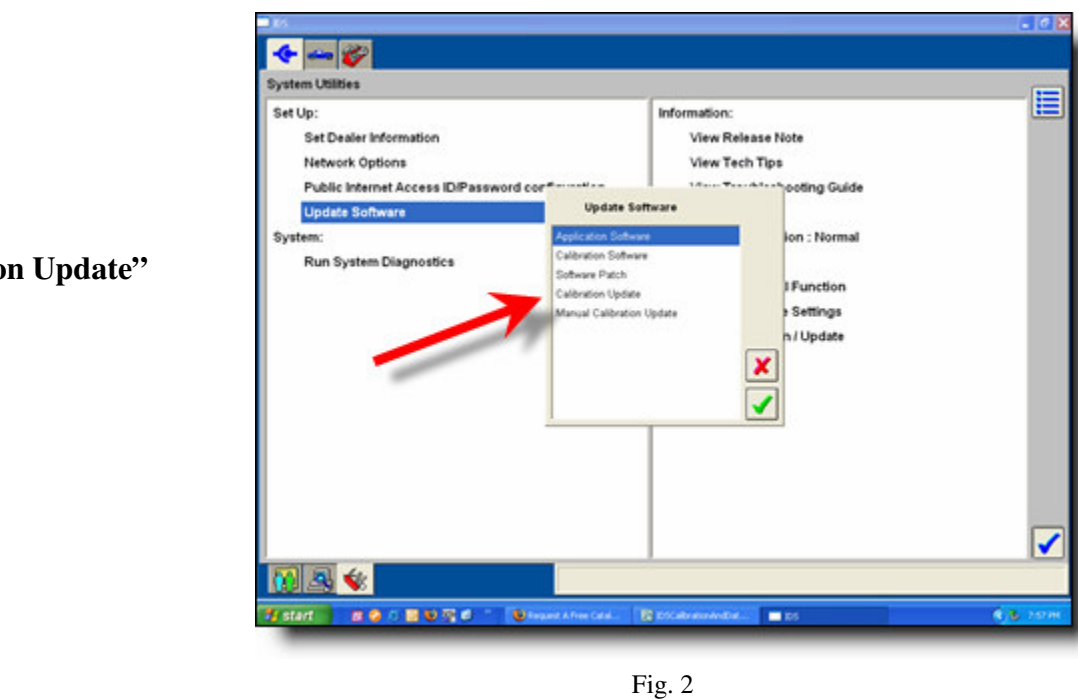

2. Click on "Calibration Update" then the tick. Fig. 2.

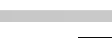

#### Database Update cont.

1. IDS will display the media options.

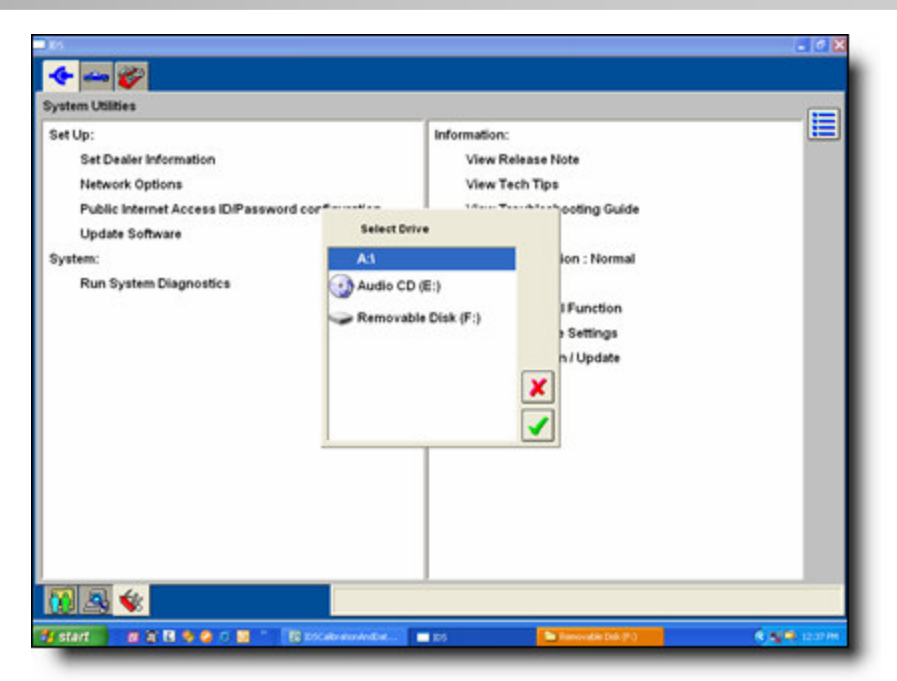

Fig. 1

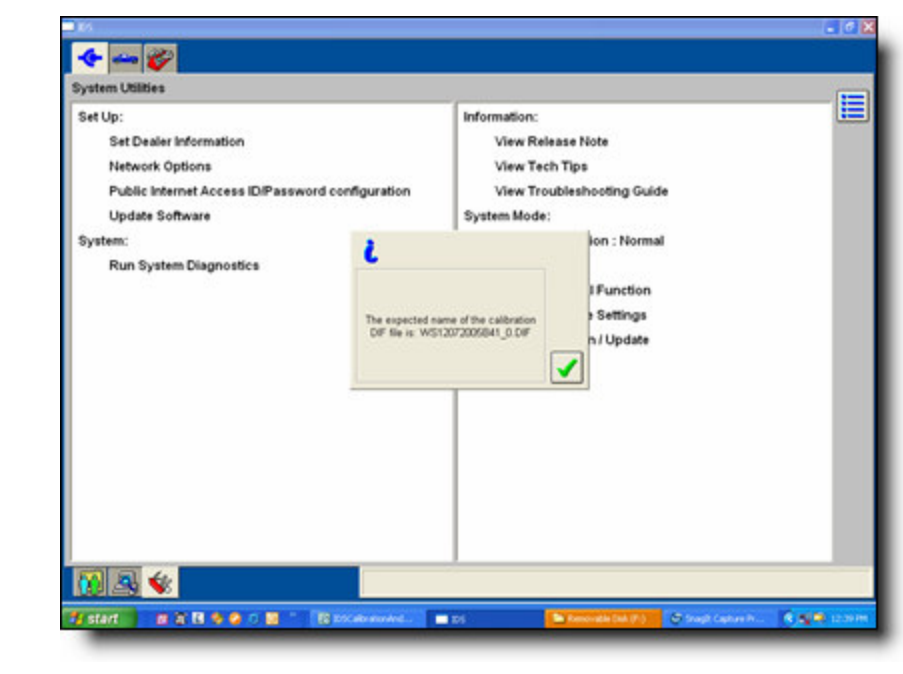

2. Choose the media type and then the tick. IDS will then display a message indicating the file it expects to see.

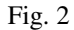

| ъ т |              |   |  |
|-----|--------------|---|--|
|     | $\mathbf{n}$ | 6 |  |
|     | U.           |   |  |

#### Database Update cont.

See page 9.

1. IDS will upload the database files and update the database.

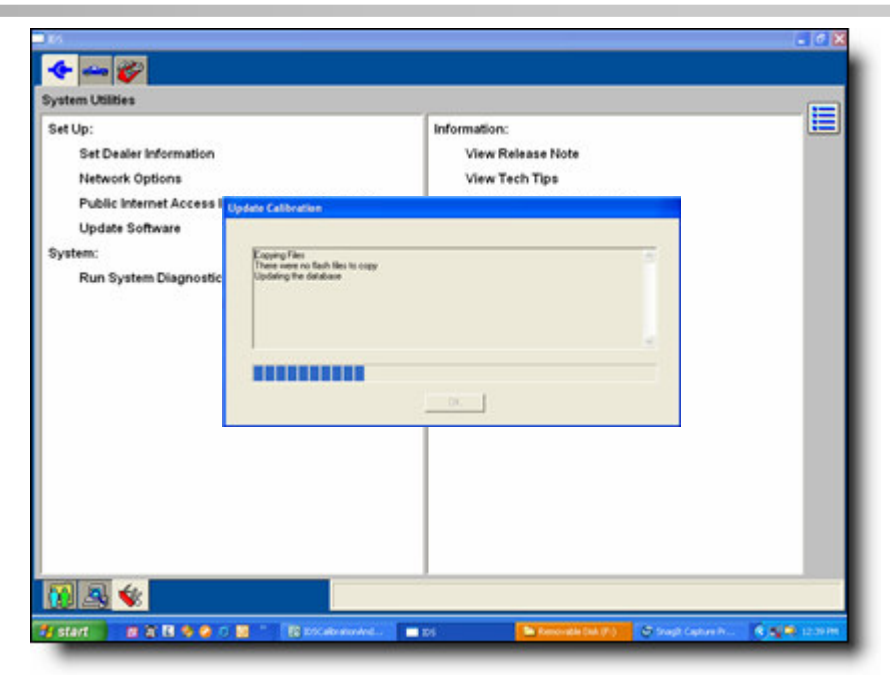

Fig. 1

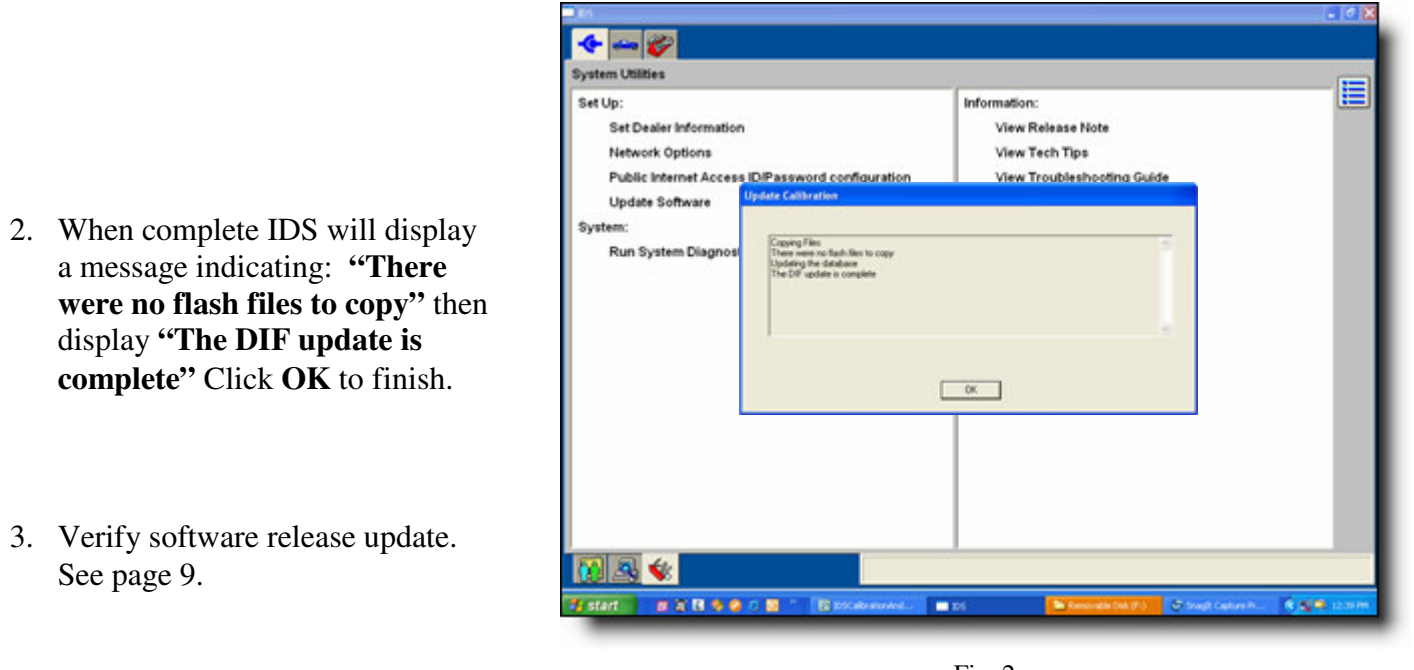

Fig. 2

### Verifying Database Update

1. Navigate back to **"System Information"** page. Verify the software release level. In this example, the database release level is updated to IDS-41.5.

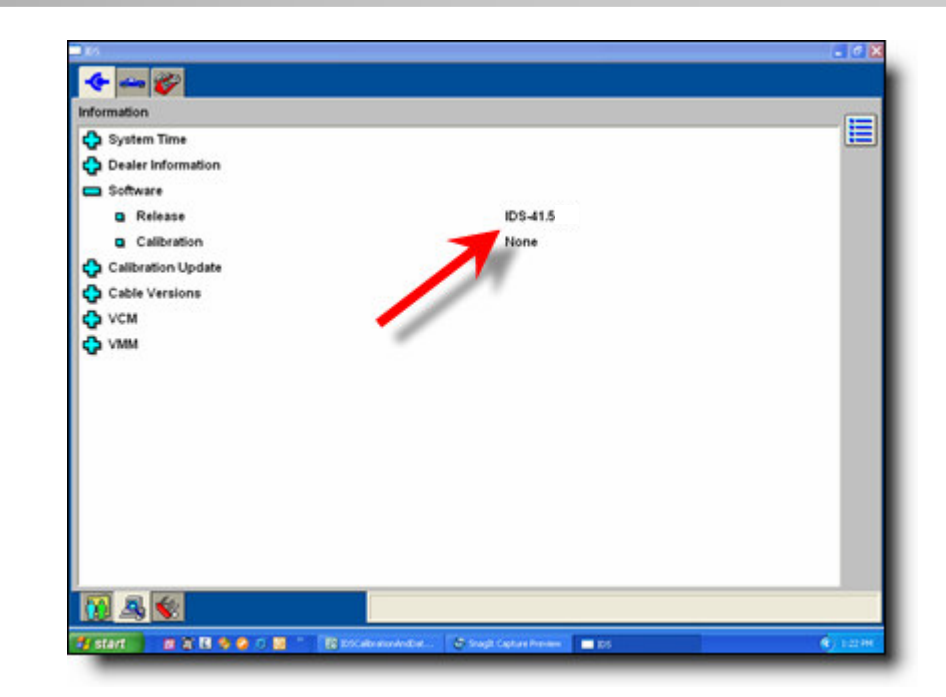

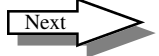

| Notes: | Download Calibration files                                                                                                    |
|--------|----------------------------------------------------------------------------------------------------|
|        | <ol> <li>Visit http://www.fmcdealer.com &gt;PTS<br/>(Professional Technician Society)<br/>website&gt; Rotunda &gt; Rotunda<br/>Diagnostic &gt; IDS &gt; Module<br/>Reprogramming (see Page 4. Fig.1).<br/>Enter the Calibration file name. For<br/>example, if IDS states file <b>abcdefg.bin</b>,<br/>enter " <b>abcdefg</b> then click on the<br/>download button. OR</li> </ol> |
|        | <ul> <li>2. Visit http://<br/>www.motorcraftservice.com &gt;<br/>Diagnostic Tool Support &gt;IDS &gt;<br/>Module Reprogramming (see Page 4.<br/>Fig.1). Enter the Calibration. For<br/>example, if IDS states file <b>abcdefg.bin</b>,<br/>enter " <b>abcdefg</b> then click on the<br/>download button.</li> </ul>                                                                |
|        | 3. Download the file to either a Floppy disk, USB key/drive or CD ROM.                                                                                                    |
|        | 4. Copy the file from the removable media to C:\Program Files\Ford Motor Company\Calibration files directory.                                                                                                    |
|        | 5. If the IDS laptop has an internet connection, download the file(s) directly to C:\Program Files\Ford Motor Company\Calibration files directory.                                                                                                    |

\_

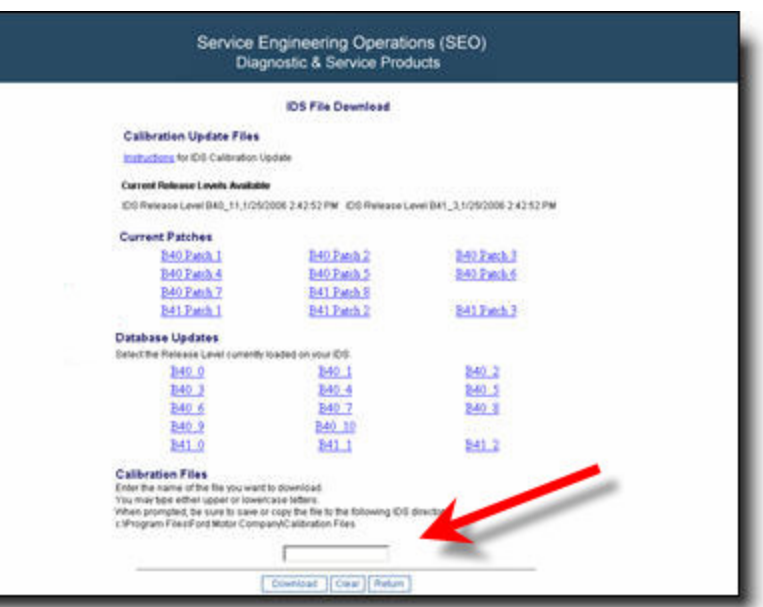

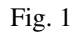

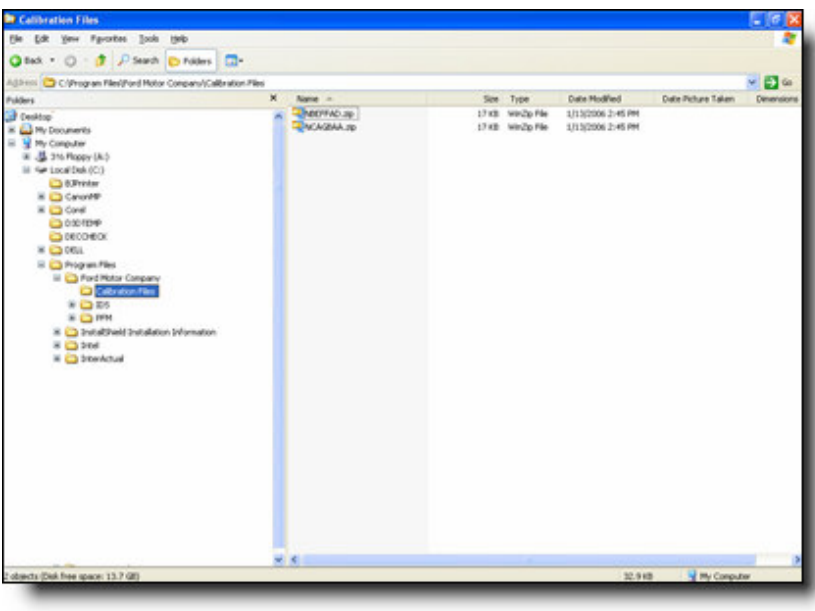

Fig. 2

Next

| Notes: | Download/Update Patch Files                                                                                                    | Service Engineering Operations (SEO)<br>Diagnostic & Service Products                                                                                                    |
|--------|----------------------------------------------------------------------------------------------------|----------------------------------------------------------------------------------------------------|
|        | <ol> <li>Click on a Patch file as shown in<br/>Fig.1 then "Save" shown in Fig.</li> <li>Save the file(s) to a floppy<br/>disk, USB key/drive or CD ROM.</li> </ol> | IDS File Download<br>Calibration Update Files<br>Instructions for Did Culturation Update<br>Carrott Release Level Mill, 11,1252000 2,4252 PM - CD Release Level Mill, 3,1252000 2,4252 PM<br>Current Patches<br>B40 Patch, 1 B40 Patch, 2 B40 Patch, 3<br>B40 Patch, 4 B40 Patch, 5 B40 Patch, 4<br>B40 Patch, 7 B41 Patch, 8                                                                                                    |
|        | 2. Repeat step 1 for all related Patch files. Note: All files should be copied to the same removable media.                                                        | Line for an of the flag year of the flag has been of the flag has been of th |
|        | <ul> <li>3. Navigate to "System Utilities"<br/>page, (see page 6). Select<br/>"Update Software" &gt;"Software<br/>patch".</li> </ul>                               | Constant Concerned Attractor Field                                                                                                    |
|        | 4. Select the media that contains the patch files. Press the tick. For example see page 7. Fig. 1.                                                                 | 2) http://www.for.the-bacevide-dealerceare-thm.com       DFJ THE Dworksad       Alternational Explorer                                                                                                    |
|        |                                                                                                    | Calibration       File Download         Calibration       Person watch to open or save this file?         Instructions for       Name: E0-41_1_upd ap         Type: webge file, 6d 128       Type: webge file, 6d 128         Current Parts       Parts web files from the interest can be used, some files can potentially have been files?       12:12:331 PM         Current Parts       Parts       Web files from the interest can be used, some files can potentially have pose compared: If you do not huld the source, do not open or some files from the interest can be used. Used som your IDS.       13         Database Updates       Bell_0       Bell_1       Bell_2                                                                                                    |
|        |                                                                                                    | Ball     Ball       Ball     Ball       Ball     Ball       Ball     Ball       Ball     Ball       Ball     Ball       Ball     Ball       Ball     Ball       Ball     Ball       Ball     Ball       Ball     Ball       Ball     Ball       Ball     Ball       Ball     Ball                                                                                                    |
|        |                                                                                                    | Fig. 2                                                                                                    |

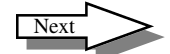

×

#### **Verifying Patch Update**

5. Navigate back to **"System Information"**. IDS will show the software release. In this example, the patch release level is updated to IDS-41.5 P3.

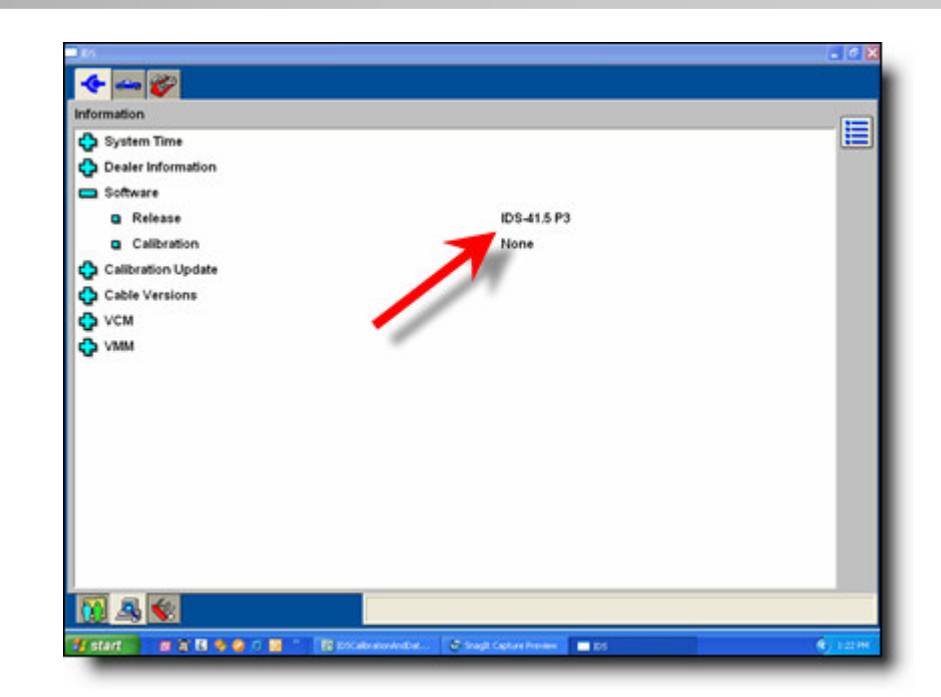